# **EXERCICES en PowerPoint**

Pré requis exigés pour suivre ces tds. : de bonnes connaissances en Windows !

# Série d'exercices : 15 en plusieurs questions à résoudre !

Créez un diaporama de 16 diapositives contenant les éléments suivants:

**ETAPE 1**- Créez une 1<sup>ère</sup> diapositive avec pour indications de texte : titre : Votre nom et votre prénom sous-titre : année 2002 ?? Modifier les attributs: Police :type et couleur du texte Texte : taille et type de caractères

- ?? Animer le titre (passage du haut par lettre) et le sous-titre (étirer vers le bas par lettre)
- ?? Modifier l'Effet de texte

#### BILAN : création d'une diapositive

**ETAPE 2-** Créez une 2<sup>ème</sup> diapositive(voir dans la barre d'outils les taches courantes) avec pour indications de texte pour le titre :

#### MES LOISIRS

Sous – titres : différents thèmes à votre guise (6 par exemple : cinéma, sports, lecture, voyages, cuisine, visites de musées), sous forme de « liste à puces »

- Modifier les attributs: Police, Texte et Effets d'animation (passage de gauche, passage de droite) sur le titre et chacun des 6 éléments de la liste.
- Modifiez aussi les niveaux des 6 éléments de la liste :
  - o l'alignement des textes,
  - o l'interligne
  - les bordures (pointillés, orangés, damier bas, damier haut, flash) des cadres des textes.
- Modifiez les paramètres d'animation (minutage, effet) de chacun des 6 éléments de la liste et du titre de la diapositive et choisir l'ordre inverse d'apparition.

### BILAN : création de 2 diapositives

**ETAPE 3** - Créez autant de diapos supplémentaires (6) que d'éléments de la liste à puces. Donnez à chacune de ces diapos le titre correspondant au thème choisi auparavant.

Appliquer un modèle de conception de diapo différent pour chacune de ces 6 diapos.Donnez une couleur de fond convenable.

-Créez des **notes personnelles** pour chacune de ces 6 diapositives (environ six lignes de commentaires sur chacun des thèmes de loisirs évoqués !).

- Modifier le format du texte sur ces commentaires.

- Ajoutez des listes de 3 puces sur chacune de ces 6 diapos. Inventez un texte pour chacune des listes en fonction du thème de la diapositive.
- Par exemple, pour la diapositive « sports », citez :

M Patinage *Mes Rugby* 🜌 Tennis

- Faites apparaître les listes de puces à chaque clic de souris.
- Ajoutez et animez des objets associés aux thèmes évoqués que vous insérer sur chacune de ces diapos.
- Donnez des effets de transition différents pour chaque diapositive déjà réalisée !
- Ajoutez sur l'ensemble des diapositives des formes automatiques avec effets d'ombre et de 3D
- Insérez sur les formes 3D des rotation différentes
- Définir des fonds convenables (essayez de vous servir des modèles)

BILAN : création de 8 diapositives

ETAPE 4 - Visualisez votre diaporama !

# N'oubliez pas d'enregistrer votre travail dans un répertoire TD 1 ou 2 ou 3 sous WINDOWS et éventuellement sur votre disquette personnelle !

#### **ETAPE 5**

- Dupliquez les 6 dernières diapositives à l'aide de la trieuse de diapositives.

-Modifiez le titre des 6 nouvelles diapositives créées à l'aides titres suivants : Comédies Policiers Dramatiques Aventures Fantastiques Sagas

-Supprimez les listes à puces qui ne correspondent plus aux titres de ces 6 diapositives.

-Ajoutez une image différente sur chacune des ces 6 dernières diapositives, l'image étant évocatrice des types de films.

-Modifier pour les titres des dernières diapositives les attributs: Police, Texte et Effets d'animation

- ?? Animer le titre (passage du bas par mot) et le sous-titre (étirer vers le haut par lettre)
- ?? Modifier l'Effet de texte

-Modifiez les paramètres d'apparition de ces 6 diapositives.

BILAN : création **de 14** diapositives

**ETAPE 6**- Il manque maintenant une diapositive de transition entre les 6 portant sur vos loisirs et celles concernant le cinéma. Ajoutez donc une diapositive de titre « CINEMA » en  $9^{\text{ème}}$  position du diaporama.

BILAN : création de 15 diapositives

**ETAPE 7**- Pour ces 6 diapositives, modifier la couleur et les effets (motifs et textures) de **l'arrière plan** pour bien mettre en valeur les images .

!!!Attention aux combinaisons de couleurs et aux modèles de conception (si nécessaire modifiez les ou supprimez les et ramenez vous à des diapositives simples)!.

# **ETAPE 8-**

- Insérez un logo personnel dans le masque de chacune des diapositives.

Pour cela Insérer un objet WordArt dans le masque, modifier le texte et la forme de l'objet et placer le logo dans le masque.

Voir la commande du menu (Affichage/Masque/masque des diapositives)

#### **ETAPE 9-**

- Créez une diapositive de **type diagramme**. Elle doit recenser par trimestre, et par type de loisirs le nombre de vos sorties.
- -
- Modifier **directement le tableau** et les données de type Excel par vos propres données à inventer tout naturellement !.
  - -Modifier le type de graphique de présentation.
- Modifier les données : séries lignes ou bien séries colonnes à représenter . **Que constatez-vous ?**
- Modifier les couleurs,
- Modifier les effets de remplissage,
- -
- Modifier le format monétaire des nombres avec séparateurs de milliers,
- -
- Modifier l'orientation du texte sur l'axe des abscisses.

BILAN : création de 16 diapositives

#### **ETAPE 10-**

-Créez une diapositive de type organigrammes hiérarchiques.

-Modifiez le titre de l'organi<br/>gramme en y insérant « CINEMA » et donnez comme fonction « loisir<br/>s $\ensuremath{\mathbb{W}}$ 

Série d'exercices sur le logiciel POWERPOINT 2002-2003

-Modifiez les subordonnées et fonctions à l'aide d'une typologie de films telle Comédies Policiers Dramatiques Aventures Fantastiques Sagas Ou autres noms si vous le souhaitez !.

-Pour chacun des niveaux précédents, créez une **hiérarchie de 3 niveaux** avec d'autres éléments le titre d'un film par exemple, le nom d'un acteur ou bien l'année de création. Inventez les éléments à votre guise !

-Modifiez la mise en forme du diagramme :

- o couleur des boîtes,
- o couleur du texte
- o couleur de la bordure des cases : styles et styles de traits
- o épaisseur des traits
- o styles de l'ensemble
- Ajoutez des **connecteurs** à la place des traits des diagrammes hiérarchiques.

- Donnez des effets de transition différents pour chaque diapositive de l'ensemble du diaporama.

BILAN : création de 17 diapositives

#### **ETAPE 11-**

- Numérotez vos diapositives.

-Mettre le n° en pied de page en bas au milieu

-Mettre la date du jour en bas à gauche.

#### ETAPE 12 - Visionnez le diaporama au complet !

#### **ETAPE 13-**

-Minutez le temps de passage de chacune des diapositives en donnant le plus de temps aux diapositives explicatives et non celles contenant que les titres.

#### ETAPE14 -

-Intervertir l'ordre des diapositives à l'aide de la trieuse de diapos et placez les diapos 9 à 17 en  $2^{\text{ème}}$  position du diaporama.

Enregistrer ce 2<sup>ème</sup> diaporama sous un autre nom que le précédent, initialement créé.

#### ETAPE 15 - Visionnez les 2 diaporamas au complet !

# **BON DIAPORAMA....**

Page 5 sur 5